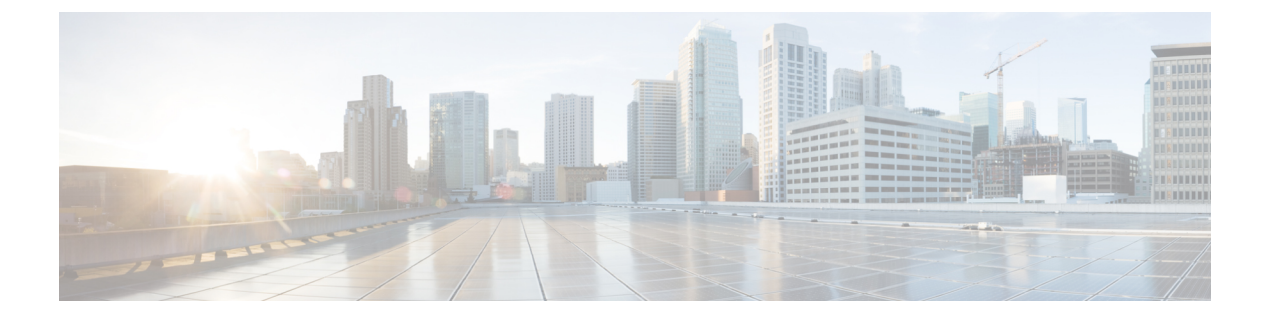

# ID プロバイダー統合ガイド

セキュリティアサーションマークアップ言語(SAML)を使用してアイデンティティ(ID) プロバイダーを Security Cloud Sign On と統合し、エンタープライズのユーザーに SSO を提供 できます。デフォルトでは、Security Cloud Sign On はすべてのユーザーを Duo 多要素認証 (MFA) に追加費用なしで登録します。組織ですでに MFA が IdP と統合されている場合、統 合中に必要に応じて Duo ベースの MFA を無効にすることができます。

特定の ID サービス プロバイダーと統合する手順については、次のガイドを参照してください。

- Auth0 社
- Azure AD
- Duo
- Google ID
- Okta
- ping

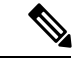

 (注) ID プロバイダーの統合後、ドメイン内のユーザーの認証には、シスコや Microsoft のソーシャ ルログインなどではなく、統合した ID プロバイダーを使用する必要があります。

- 前提条件 (2ページ)
- SAML 応答の要件, on page 2
- •ステップ1:初期設定(4ページ)
- •ステップ2: ID プロバイダーに Security Cloud SAML メタデータを提供する (5ページ)
- ステップ 3: IdP から Security Cloud に SAML メタデータを提供する (6ページ)
- •ステップ4: SAML 統合のテスト (8ページ)
- •ステップ5:統合のアクティブ化 (9ページ)
- SAML エラーのトラブルシューティング, on page 10

## 前提条件

ID プロバイダーを Security Cloud Sign On と統合するには、次のものが必要です。

- •検証済みの電子メールドメイン
- ・ID プロバイダーの管理ポータルで SAML アプリケーションを作成および構成する機能

## SAML 応答の要件

Security Cloud Sign On からの SAML 認証要求への応答として、ID プロバイダーは SAML 応答 を送信します。ユーザーが正常に認証された場合、応答には Name ID 属性とその他のユーザー 属性を含む SAML アサーションが含まれます。SAML 応答は、以下で説明する特定の基準を 満たす必要があります。

#### SHA-256 署名付き応答

ID プロバイダーからの応答のSAMLアサーションには、次の属性名を含める必要があります。 これらの名前は、IdP のユーザープロファイルの対応する属性にマッピングする必要がありま す。IdP ユーザープロファイル属性名はベンダーによって異なります。

#### SAML アサーション属性

ID プロバイダーからの応答のSAMLアサーションには、次の属性名を含める必要があります。 これらの名前は、IdP のユーザープロファイルの対応する属性にマッピングする必要がありま す。IdP ユーザープロファイル属性名はベンダーによって異なります。

| SAML アサーション属性名 | ID プロバイダーのユーザー属性                                                    |
|----------------|---------------------------------------------------------------------|
| firstName      | ユーザーの名。                                                             |
| lastName       | ユーザーの姓。                                                             |
| email          | ユーザーの電子メール。これは、SAML応答の <nameid>要素<br/>と一致させる必要があります(以下参照)。</nameid> |

#### <NameID> 要素フォーマット

SAML 応答の <NameID> 要素の値は有効な電子メールアドレスにする必要があり、アサーションの email 属性の値と一致させる必要があります。<NameID> 要素のフォーマット属性を次のいずれかに設定する必要があります。

- urn:oasis:names:tc:SAML:1.1:nameid-format:emailAddress
- urn:oasis:names:tc:SAML:1.1:nameid-format:unspecified

#### SAML アサーションの例

次の XML は、ID プロバイダーから Security Cloud Sign On ACL URL への SAML 応答の例で す。jsmith@example.com は <NameID> 要素であり、また email SAML 応答属性です。 <?xml version="1.0" encoding="UTF-8"?> <saml2:Assertion ID="id9538389495975029849262425" IssueInstant="2023-08-02T01:13:04.8612"

Version="2.0"
xmlns:saml2="urn:oasis:names:tc:SAML:2.0:assertion">
 <saml2:Issuer Format="urn:oasis:names:tc:SAML:2.0:nameid-format:entity"/>
 <saml2:Subject>
 <saml2:NameID</pre>

Format="urn:oasis:names:tc:SAML:1.1:nameid-format:unspecified">jsmith@example.com</saml2:NameID>

<saml2:Audience>https://www.okta.com/saml2/service-provider/12345678890</saml2:Audience>

```
</saml2:AudienceRestriction>
</saml2:Conditions>
<saml2:AuthnStatement AuthnInstant="2023-08-02T01:13:04.8612">
<saml2:AuthnContext>
```

<sanl2:AuthrContextClassRef>urn:coasis:names:tc:SAML:2.0:ac:classes:PasswordProtectedTransport</sanl2:AuthrContextClassRef>

```
</saml2:AuthnContext>
    </saml2:AuthnStatement>
    <saml2:AttributeStatement>
        <saml2:Attribute Name="firstName"
NameFormat="urn:oasis:names:tc:SAML:2.0:attrname-format:unspecified">
            <saml2:AttributeValue
                xmlns:xs="http://www.w3.org/2001/XMLSchema"
                xmlns:xsi="http://www.w3.org/2001/XMLSchema-instance"
xsi:type="xs:string">Joe
            </saml2:AttributeValue>
        </saml2:Attribute>
        <saml2:Attribute Name="lastName"</pre>
NameFormat="urn:oasis:names:tc:SAML:2.0:attrname-format:unspecified">
            <sam12:AttributeValue
                xmlns:xs="http://www.w3.org/2001/XMLSchema"
                xmlns:xsi="http://www.w3.org/2001/XMLSchema-instance"
xsi:type="xs:string">Smith
            </saml2:AttributeValue>
        </saml2:Attribute>
        <saml2:Attribute Name="email"
NameFormat="urn:oasis:names:tc:SAML:2.0:attrname-format:unspecified">
            <saml2:AttributeValue
                xmlns:xs="http://www.w3.org/2001/XMLSchema"
                xmlns:xsi="http://www.w3.org/2001/XMLSchema-instance"
xsi:type="xs:string">jsmith@example.com
            </saml2:AttributeValue>
        </saml2:Attribute>
    </saml2:AttributeStatement>
</saml2:Assertion>
```

# ステップ1:初期設定

### 始める前に

まず、Secure Cloud エンタープライズの名前を指定し、無料の Duo 多要素認証(MFA) にユー ザーを登録するか、独自の MFA ソリューションを使用するかを決定する必要があります。

すべての統合について、シスコのセキュリティ製品内の機密データを保護するために、セッションタイムアウトを2時間以下に設定して MFA を実装することを強く推奨します。

- ステップ1 Security Cloud Control にサインインします。
- ステップ2 左側のナビゲーションから [IDプロバイダー (Identity Providers)]を選択します。
- ステップ3 [+ IDプロバイダーの追加(+ Add Identity Provider)]をクリックします。
  - (注) ドメインをまだ要求していない場合は、代わりに [+ドメインの追加(+ Add Domain)] ボタン が表示されます。そのボタンをクリックして、ドメインの要求を開始します。
- ステップ4 [セットアップ (Set Up)] 画面で ID プロバイダー名を入力します。
- ステップ5 必要に応じて、要求されたドメインのユーザーに対して Duo MFA をオプトアウトします。

| Edit identity provide          | ۲ <b>۲</b>                                                                                                    |
|--------------------------------|----------------------------------------------------------------------------------------------------|
| 1 Set up                       | Set up<br>Follow the steps below to configure your identity provider (IdP). For detailed instructions                                                                                          |
| 2 Configure<br>3 SAML metadata | please read our documentation C*                                                                                                    |
| 4 Test<br>5 Activate           | Duo-based MFA<br>By default, Security Cloud Sign On enrolls all users into Duo MultiFactor Authentication (MFA) at no cost.                                                                    |
|                                | We strongly recommend MFA, with a session timeout no greater than 2 hours, to help protect your sensitive data within Cisco Security products.  Enable DUO-based MFA in Security Cloud Sign On |
|                                | If your organization has integrated MFA at your IdP, you may wish to disable MFA at the Security Could Sign On level.                                                                          |
|                                | Gancer                                                                                                    |

ステップ6 [次へ (Next)]をクリックして [構成 (Configure)] 画面に進みます。

# ステップ2:ID プロバイダーに Security Cloud SAML メタ データを提供する

この手順では、Security Cloud Control から提供される SAML メタデータと署名証明書を使用して、ID プロバイダーの SAML アプリケーションを構成します。これには、次の事項が含まれます。

- ・シングルサインオンサービス URL:アサーション コンシューマ サービス (ACS) URL とも呼ばれます。これは、ID プロバイダーがユーザーの認証後に SAML 応答を送信する 場所です。
- エンティティ ID: オーディエンス URI とも呼ばれます。ID プロバイダーを Security Cloud Sign On で一意に識別するための ID です。
- •署名証明書: ID プロバイダーが認証要求で Security Cloud Sign On によって送信された署 名を検証するために使用する X.509 署名証明書です。

Security Cloud は、ID プロバイダーにアップロードできる単一の SAML メタデータファイルで この情報を提供し(サポートされている場合)、個々の値としてコピーして貼り付けることが できます。市販のID サービスプロバイダーに固有の手順については、「ID サービスプロバイ ダーの手順」を参照してください。

- ステップ1 ID プロバイダーにより SAML メタデータファイルがサポートされている場合は、それを[設定 (Configure)] ページでダウンロードします。サポートされていない場合は、[シングルサインオンサービス (Single Sign-On Service)]と[エンティティ ID (Entity ID)]の値をコピーし、パブリック証明書をダウンロードします。
- **ステップ2** ID プロバイダーで、Security Cloud Sign On と統合する SAML アプリケーションを開きます。
- ステップ3 プロバイダーにより SAML メタデータファイルがサポートされている場合は、それをアップロードしま す。サポートされていない場合は、必要な Security Cloud Sign On SAML URI をコピーして SAML アプリ ケーションの設定フィールドに貼り付け、Security Cloud Sign On 公開署名証明書をアップロードします。

### Edit identity provider

| Set up          | comgare                                                                    |
|-----------------|----------------------------------------------------------------------------|
| 2 Configure     | Depending on your provider, use the following methods to set up your IdP.  |
|                 | Security Cloud Sign On SAML metadata                                       |
| 3 SAML metadata | cisco-security-cloud-saml-metadata.xml                                     |
| 4 Test          | Or                                                                         |
| 5 Activate      | Public certificate                                                         |
|                 | cisco-security-cloud.pem                                                   |
|                 | Entity ID (Audience URI)                                                   |
|                 | https://www.okta.com/saml2/service-provider/sphuivrwxhuglxyarzje           |
|                 | Single Sign-On Service URL (Assertion Consumer Service URL)                |
|                 | https://sso-preview.test.security.cisco.com/sso/saml2/0oa1rs8y79aeweVg80h8 |
|                 |                                                                            |

- ステップ4 前の手順で取得した Security Cloud Sign On SAML メタデータを使用して SAML アプリケーションを設定します。これには、XML メタデータファイルをインポートするか、SSO サービス URL とエンティティ ID の値を手動で入力し、公開署名証明書をアップロードします。
- ステップ5 Security Cloud Control に戻り、「次へ (Next)]をクリックします。

#### 次のタスク

次に、IDプロバイダーのSAMLアプリケーションに対応するメタデータを Security Cloud Control に提供します。

# ステップ3 : IdP から Security Cloud に SAML メタデータを 提供する

Security Cloud Control からの SAML メタデータを使用して ステップ 2: ID プロバイダーに Security Cloud SAML メタデータを提供するしたら、次の手順では、対応するメタデータを SAML アプリケーションから Security Cloud Controlに提供します。市販の ID サービス プロバ イダーに固有の手順については、「ID サービスプロバイダーの手順」を参照してください。

#### 始める前に

この手順を完了するには、ID プロバイダーの SAML アプリケーションに次のメタデータが必要です。

- ・シングルサインオンサービス URL
- ・エンティティ ID (オーディエンス URI)
- ・PEM 形式の署名証明書

ID プロバイダーに応じて、上記の情報をすべて含むメタデータ XML ファイルをアップロード するか、個々の SAML URI を手動で入力(コピーして貼り付け)して署名証明書をアップロー ドできます。市販の ID サービス プロバイダーに固有の手順については、「ID サービスプロバ イダーの手順」を参照してください。

ステップ1 Security Cloud Controlでブラウザタブを開きます。

ステップ2 [SAMLメタデータ(SAML metadata)] ステップで、次のいずれかを実行します。

- ID プロバイダーからの XML メタデータファイルがある場合は、[XMLファイルのアップロード(XML file upload)]を選択し、XML ファイルをアップロードします。
- ファイルがない場合は、[手動構成(Manual configuration)]をクリックし、シングルサインオンサービス URL のエンドポイントとエンティティ ID を入力し、ID プロバイダーから提供された公開署名証明書をアップロードします。

| <ul> <li>Set up</li> <li>Configure</li> <li>SAML metadata</li> </ul> | SAML metadata         Select a method for providing your SAML 2.0 IdP metadata.         Image: Manual configuration         Upload your SAML signing certificate |           |
|----------------------------------------------------------------------|----------------------------------------------------------------------------------------------------|-----------|
| <ul><li>4 Test</li><li>5 Activate</li></ul>                          | Click or drag a file to this area to upload     File must be in XML format                                                                                       |           |
| <                                                                    | Cancel                                                                                                    | Back Next |

ステップ3 [次へ (Next)]をクリックします。

#### 次のタスク

次に、Security Cloud Control から ID プロバイダーへの SSO を開始して、ステップ4:SAML 統合のテスト。

# ステップ4:SAML 統合のテスト

SAML アプリケーションと Security Cloud Sign On の間で SAML メタデータを交換したら、統 合をテストできます。Security Cloud Sign On は、ID プロバイダーの SSO URL に SAML 要求を 送信します。ID プロバイダーがユーザーを正常に認証すると、ユーザーは SecureX Application Portal にリダイレクトされ、自動的にサインインします。

**重要**: Security Cloud Control で SAML 統合を作成したときに使用したものとは別の SSO ユー ザーアカウントでテストしてください。たとえば、admin@example.com を使用して統合を作成 した場合は、別の SSO ユーザー(jsmith@example.com など)でテストします。

ステップ1 Security Cloud Control で、[テスト(Test)]ページに表示されるサインインURLをクリップボードにコピー し、プライベート(シークレット)ブラウザウィンドウで開きます。

| <ul> <li>Set up</li> <li>Configure</li> <li>SAML metadata</li> <li>Test</li> <li>Activate</li> </ul> | <ul> <li>Test</li> <li>1. Configure your IdP with the public certificate and SAML metadata you copied and downloaded from Cisco.</li> <li>2. Test your IdP integration by opening this URL in a private(Incognito) window.</li> <li>https://s * * * * * cisco.com/sso/saml2/0oa1sc3asjayJkNM0(</li> <li>T</li> <li>3. Once you sign in and land in the Security Cloud Control portal, the configuration test is successful.</li> </ul> |
|----------------------------------------------------------------------------------------------------|----------------------------------------------------------------------------------------------------|
| $\langle \cdot \rangle$                                                                              | Cancel                                                                                                    |

ステップ2 ID プロバイダーにサインインします。

IdP で認証された後、SecureX Application Portal にサインインしている場合、テストは成功です。エラーが 表示された場合は、「SAML エラーのトラブルシューティング (10 ページ)」を参照してください。 [次へ (Next)]をクリックして[アクティブ化 (Activate)]ステップに進みます。

## ステップ5:統合のアクティブ化

ステップ 4: SAML 統合のテストしたら、アクティブ化できます。統合をアクティブにする と、次のような影響があります。

- 検証済みドメインのユーザーは、統合した ID プロバイダーを使用して認証する必要があります。ユーザーがシスコや Microsoft のソーシャル サインオン オプションを使用してサインオンしようとすると、400 エラーが発生します。
- •要求されたドメインと一致する電子メールドメインを使用して Security Cloud Sign On にサ インインするユーザーは、認証のために ID プロバイダーにリダイレクトされます。
- Duo MFA にオプトインした場合、要求されたドメインのユーザーは MFA 設定を管理でき なくなります。

## Â

注意 統合をアクティブ化する前に、必ずステップ4:SAML 統合のテスト。

統合をアクティブにすると、次のような影響があります。

**ステップ1** アクティブ化ステップで、[IdPをアクティブ化(Activate my IdP)] をクリックします。

| Edit identity provide                                                                                | er                                                                                                    |
|----------------------------------------------------------------------------------------------------|----------------------------------------------------------------------------------------------------|
| <ul> <li>Set up</li> <li>Configure</li> <li>SAML metadata</li> <li>Test</li> <li>Activate</li> </ul> | Activate<br>Let's activate the ldp discovery and routing. Once you activate the ldp integration, all your<br>company users that match the verified email domain will use their enterprise ldp password to<br>sign in to Security Cloud Control, and they no longer manage their MFA settings.<br>When you're ready, click Activate my Idp. |
| <                                                                                                    | Cancel Back Activate my IdP                                                                                                    |

ステップ2 ダイアログで[アクティブ化(Activate)]をクリックしてアクションを確認します。

## SAML エラーのトラブルシューティング

ステップ4: SAML 統合のテストで HTTP 400 エラーが発生する場合は、次のトラブルシュー ティング手順を試してください。

#### ユーザーのサインオン電子メールドメインが要求されたドメインと一致することを確認する

テストに使用しているユーザーアカウントの電子メールドメインが要求されたドメインと 一致していることを確認してください。

たとえば、example.comのような最上位ドメインを申請した場合、ユーザーは

<username>@signon.example.com ではなく <username>@example.com でサインインする必要があります。

### ユーザーが ID プロバイダーを使用してサインインしていることを確認する

ユーザーは統合 ID プロバイダーを使用して認証する必要があります。ユーザーがシスコ や Microsoft ソーシャル サインイン オプションを使用してサインインするか、Okta から直 接サインインしようとすると、HTTP 400 エラーが返されます。

### SAML 応答の <NameID> 要素が電子メールアドレスであることを確認する

SAML応答の<NameId>要素の値は電子メールアドレスでなければなりません。電子メール アドレスは、ユーザーのSAML属性で指定された email と一致する必要があります。詳細 については、「SAML 応答の要件, on page 2」を参照してください。

#### SAML 応答に正しい属性要求が含まれていることを確認する

IdPから Security Cloud Sign On への SAML 応答には、必須のユーザー属性である firstName、 lastName、および email が含まれます。詳細については、「SAML 応答の要件, on page 2」を参照してください。

#### IdP からの SAML 応答が SHA-256 で署名されていることを確認する

ID プロバイダーからの SAML 応答は、SHA-256 署名アルゴリズムで署名する必要があり ます。Security Cloud Sign On は、署名されていないアサーションまたは別のアルゴリズム で署名されたアサーションを拒否します。 翻訳について

このドキュメントは、米国シスコ発行ドキュメントの参考和訳です。リンク情報につきましては 、日本語版掲載時点で、英語版にアップデートがあり、リンク先のページが移動/変更されている 場合がありますことをご了承ください。あくまでも参考和訳となりますので、正式な内容につい ては米国サイトのドキュメントを参照ください。